Side 1 Tilpasse 2 billeder til samme størrelse, som sættes sammen over hinanden

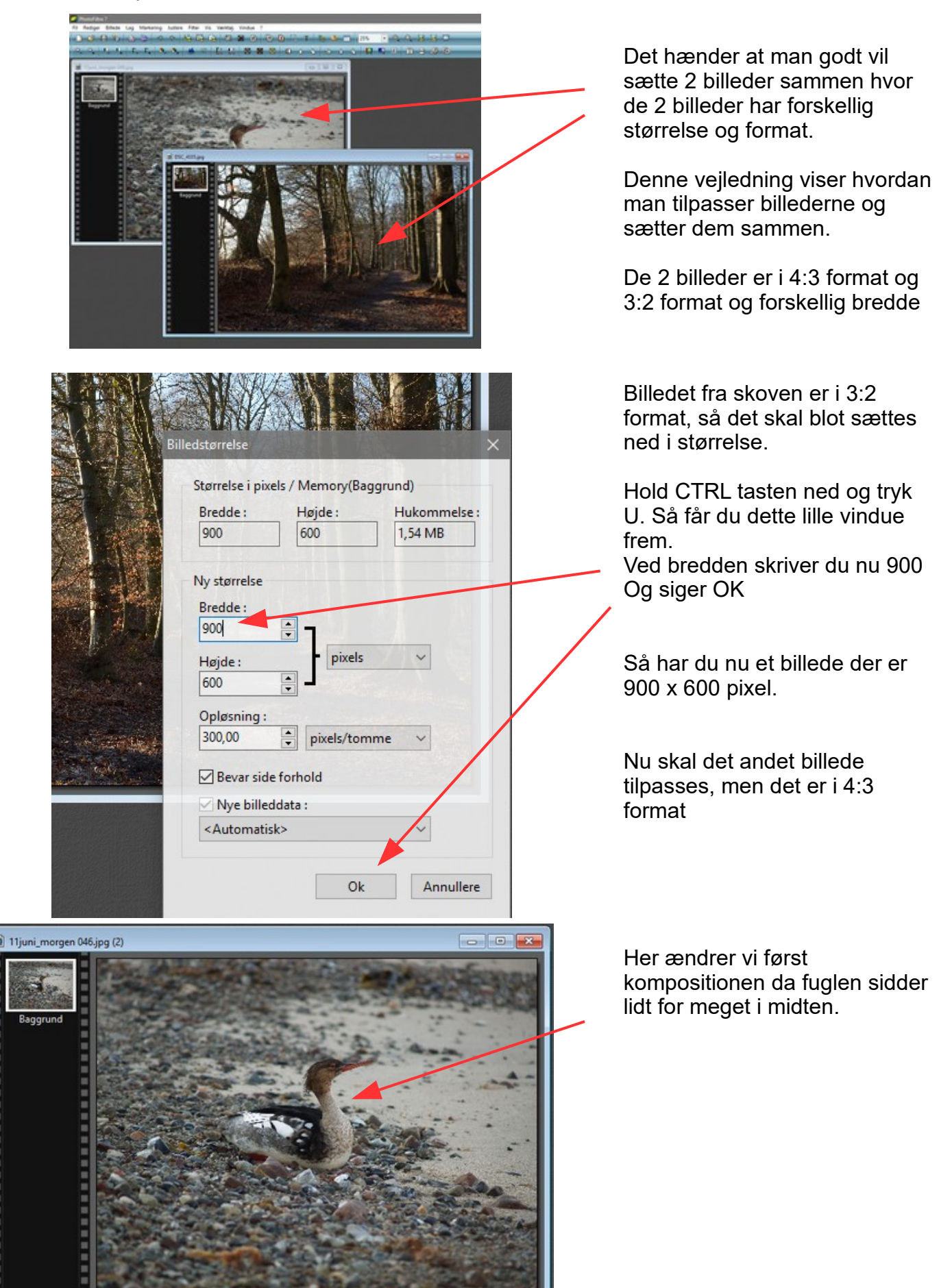

Side 2

Tilpasse 2 billeder til samme størrelse, som sættes sammen over hinanden

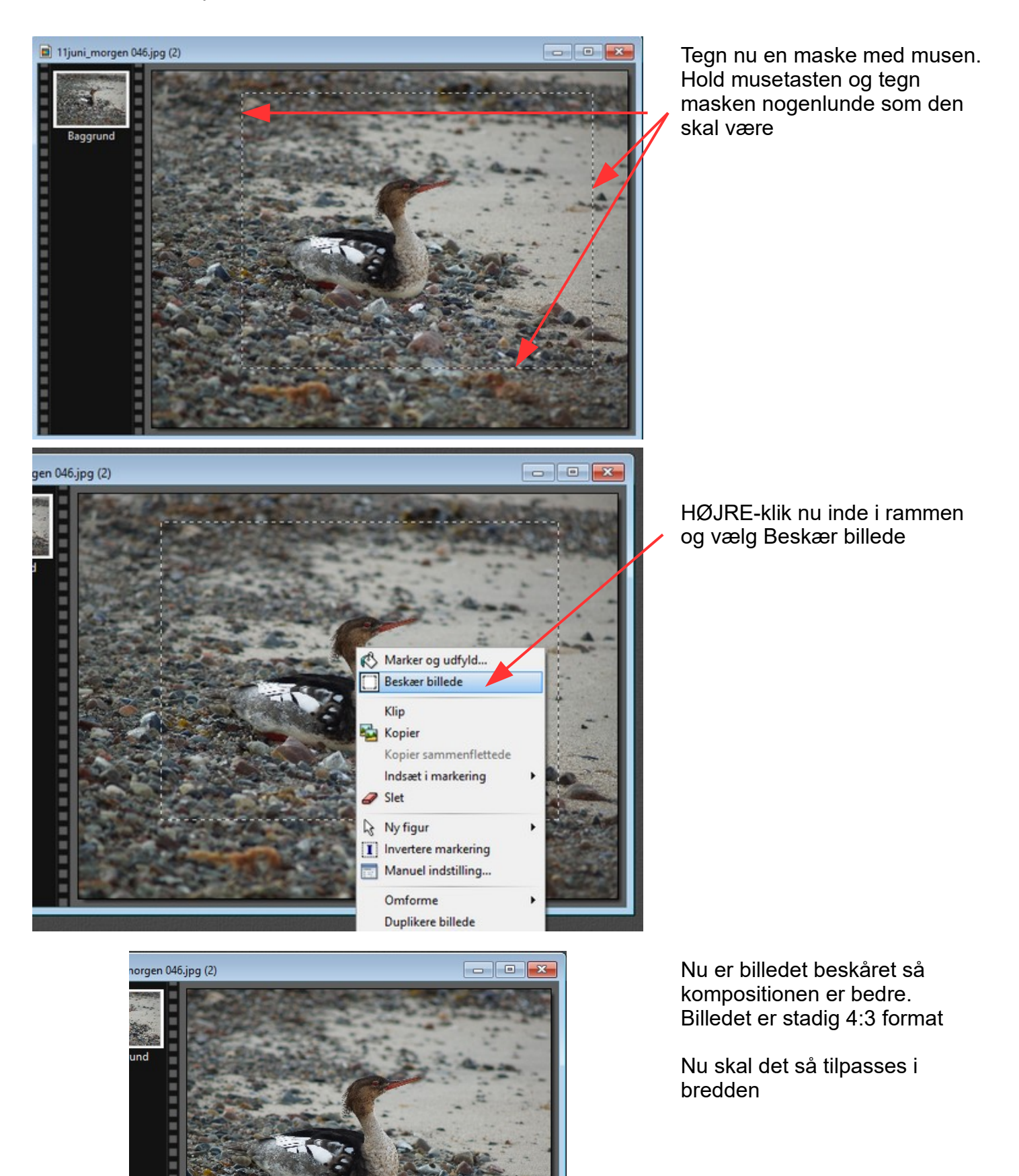

Side 3

Tilpasse 2 billeder til samme størrelse, som sættes sammen over hinanden

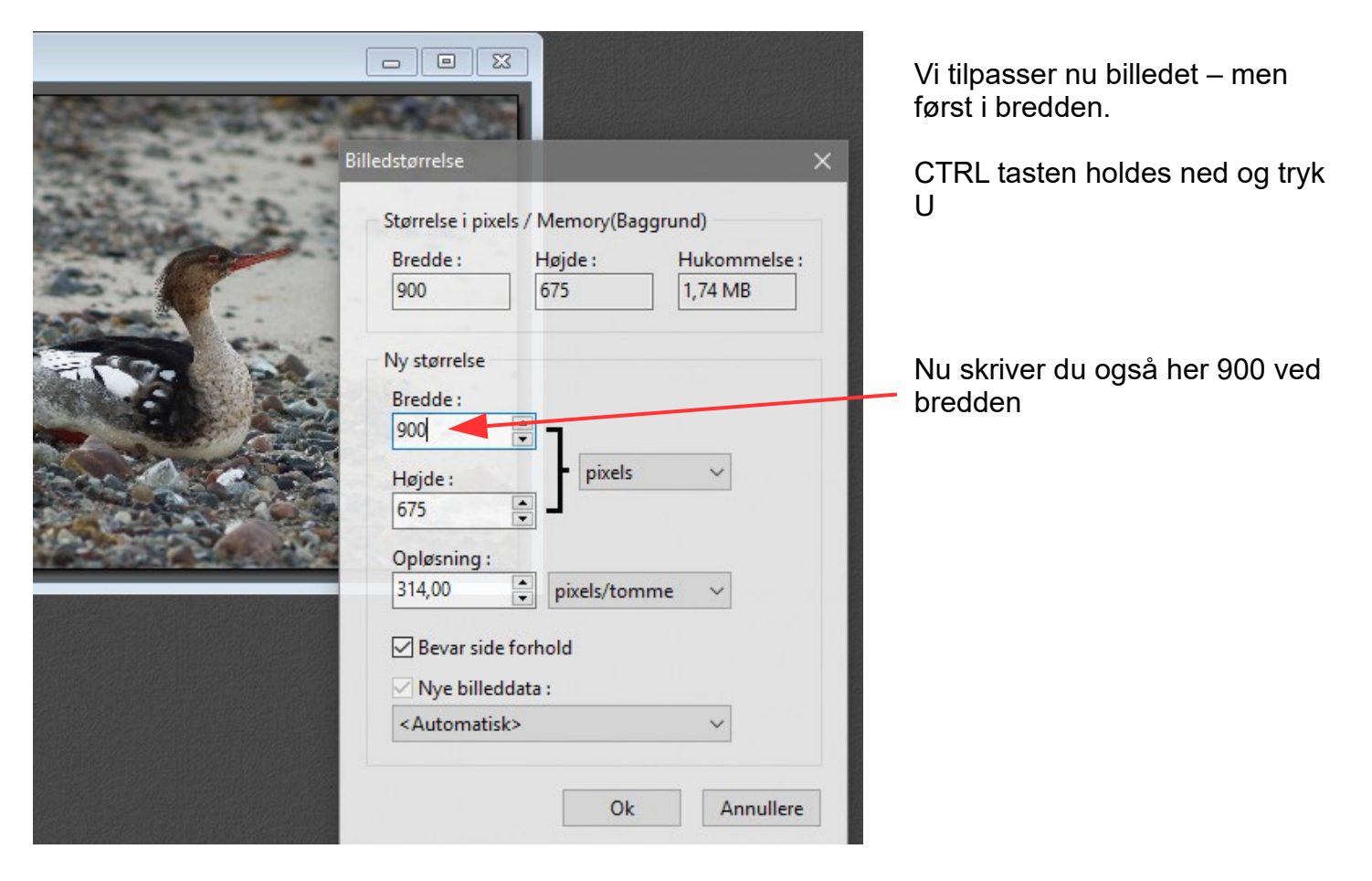

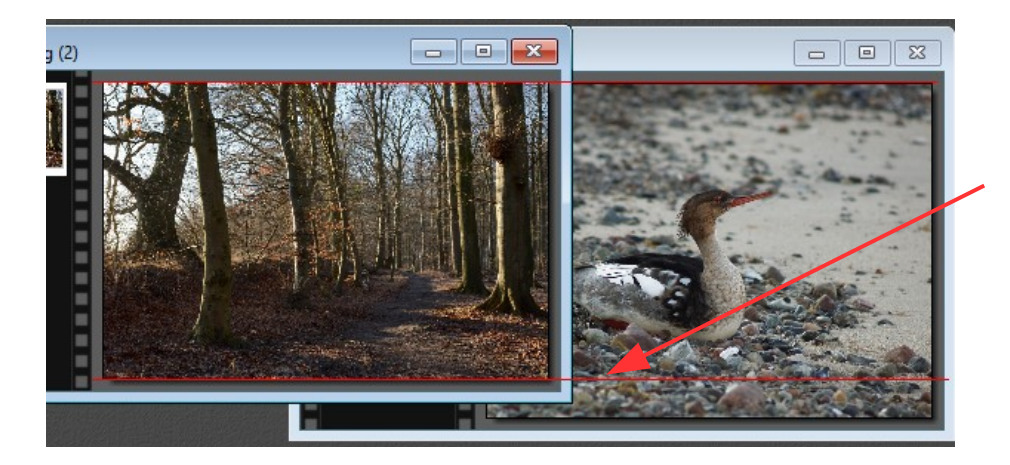

De 2 billeder har nu samme bredde.

Men som du kan se har de forskellig højde

Så billedet med fuglen skal nu ændres (beskæres) i højden

Side 4

Tilpasse 2 billeder til samme størrelse, som sættes sammen over hinanden

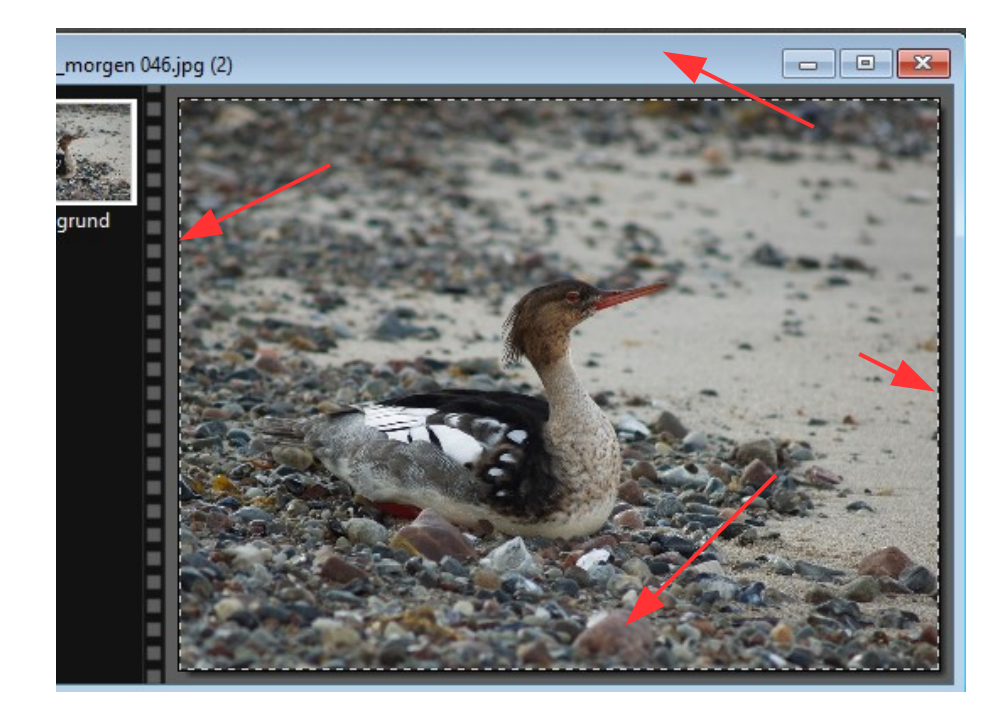

Så tegn nu med musen en ramme helt ude i kanten som her

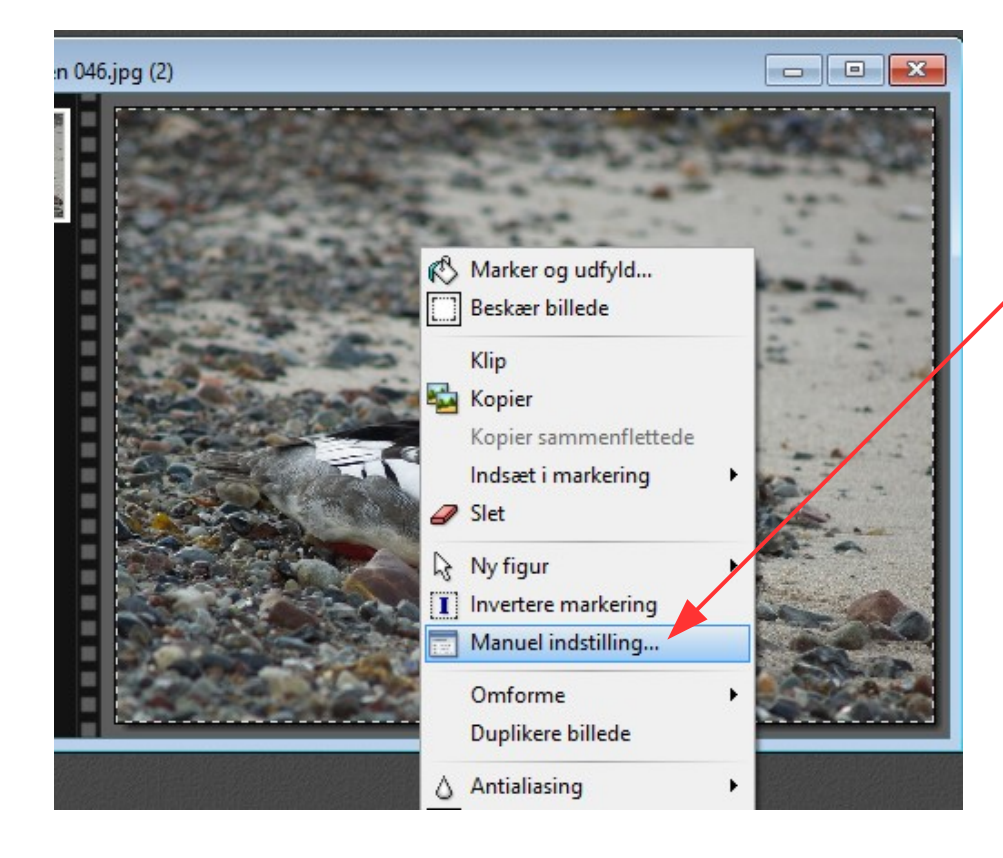

HØJREKLIK nu inde i den stiplede ramme I menuen der kommer frem vælger du Manuel indstilling

Side 5

Tilpasse 2 billeder til samme størrelse, som sættes sammen over hinanden

| Manuel indstilling                                                 | ×                                                                                     |
|--------------------------------------------------------------------|---------------------------------------------------------------------------------------|
| Position O   Image: Manuel O   X: Image: Manuel   Y: Image: Manuel |                                                                                       |
| Størrelse<br>Bredde :<br>900 -<br>Højde :                          | Du skriver nu 600 ved Højde<br>Men du skal lige fjerne hakket<br>inden du skriver 600 |
| 600<br>Bevar side forhold<br>Figur/form                            | HUSK at fjerne hakket ved<br>Bevar sideforhold                                        |
| Rektangel                                                          |                                                                                       |
| Ok Annul                                                           |                                                                                       |

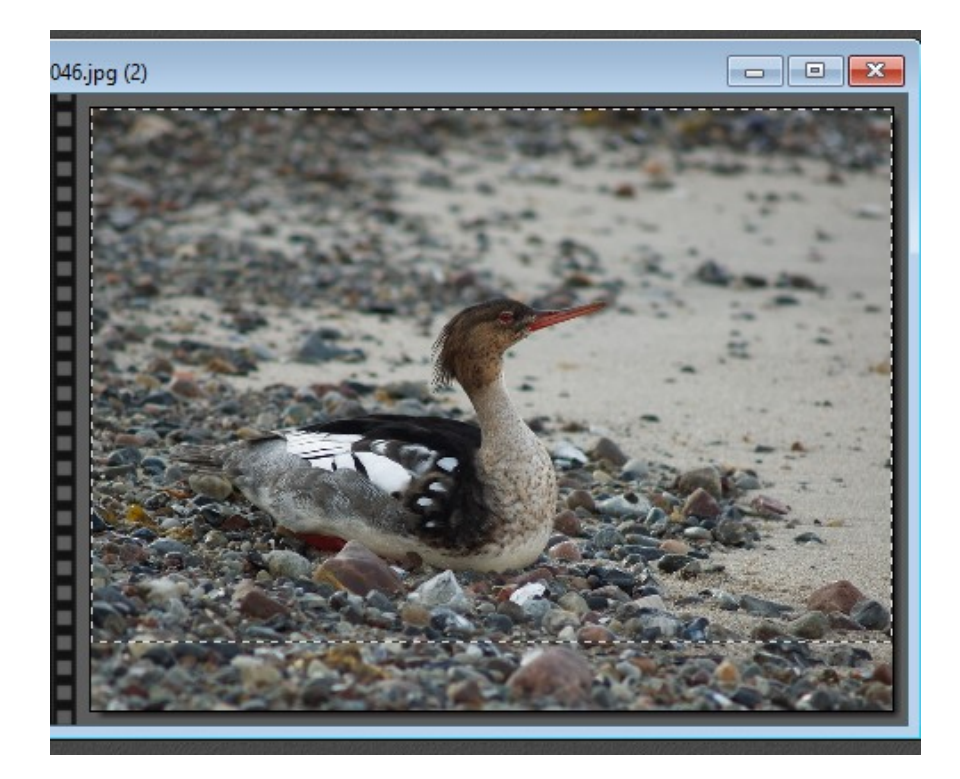

Nu er den stiplede ramme ændret i højden.

Man kan så køre rammen lidt ned hvis man syntes det. Det gøres med piletasten på tastaturet

Nu skal det så bare beskæres

Side 6 Tilpasse 2 billeder til samme størrelse, som sættes sammen over hinanden

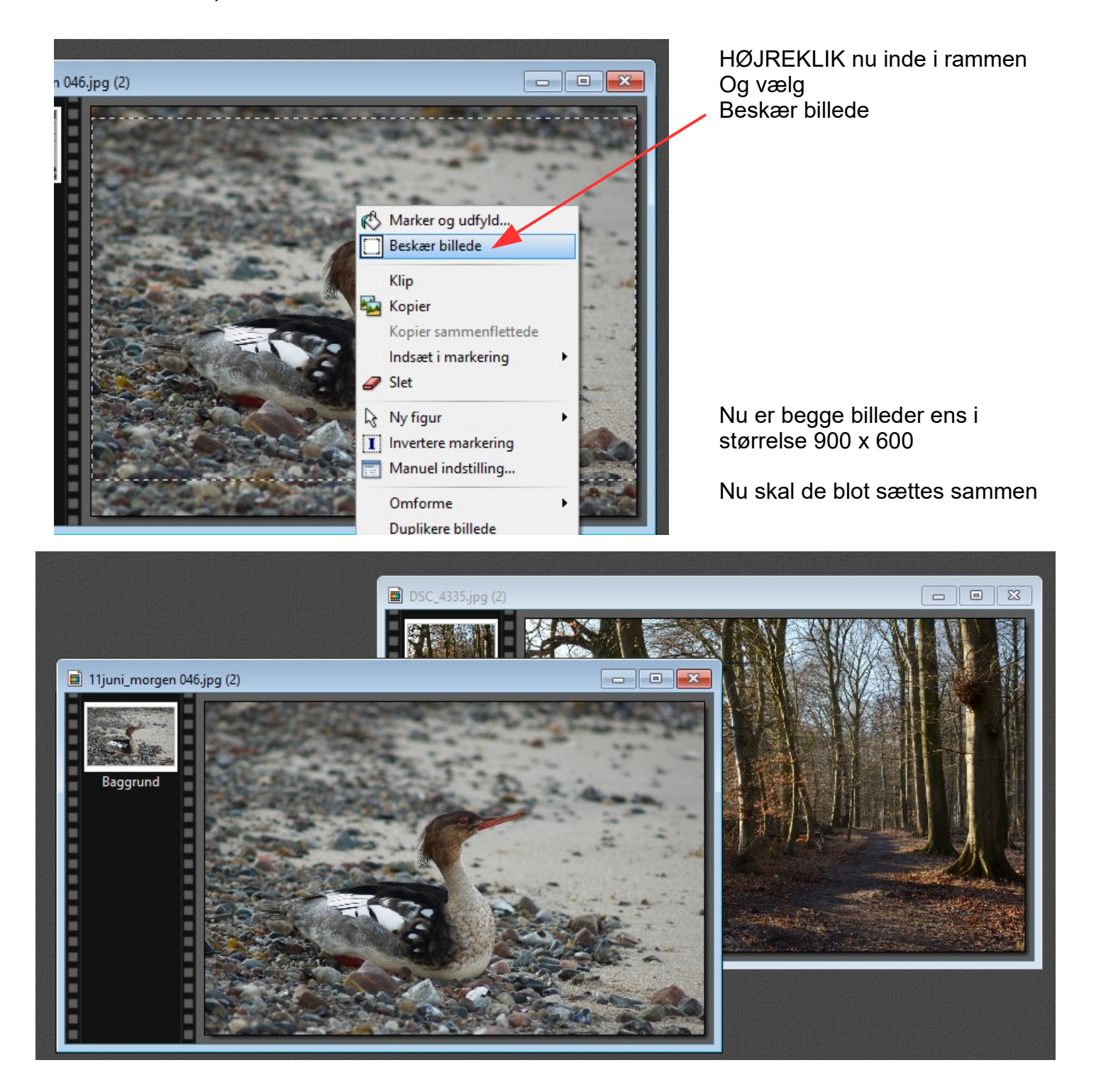

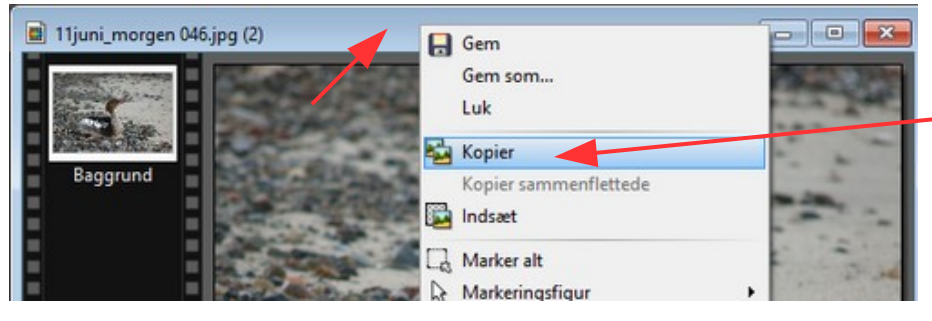

Nu HØJREKLIKKER du på den blå ramme ved det ene billede og vælger KOPIER

Denne vejledning er lavet af Bent Nielsen, Korsør. januar 2019

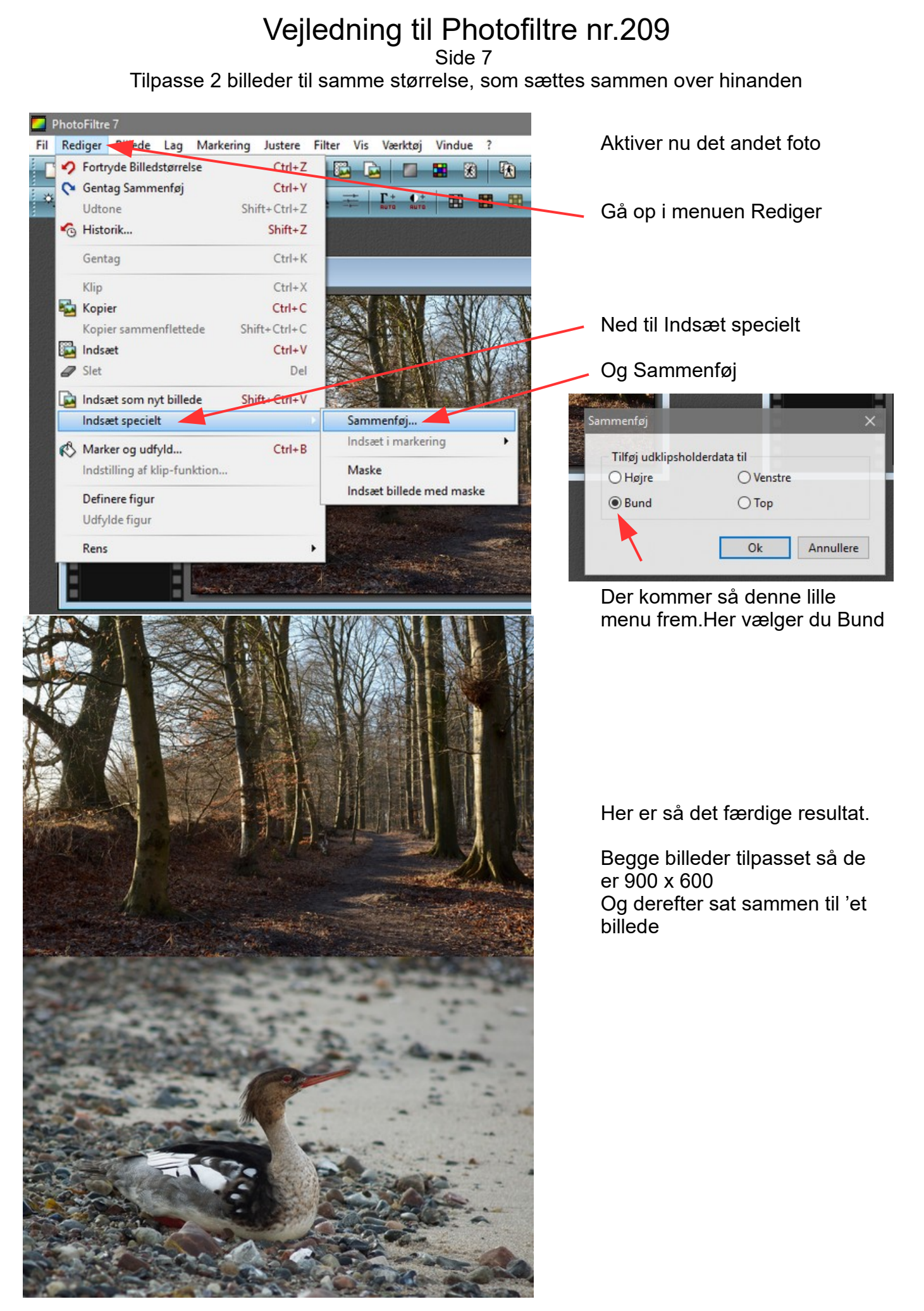

Side 8 Tilpasse 2 billeder til samme størrelse, som sættes sammen over hinanden

Side 9 Tilpasse 2 billeder til samme størrelse, som sættes sammen over hinanden

#### Vejledning til Photofiltre nr.209 Side 10

Side 10 Tilpasse 2 billeder til samme størrelse, som sættes sammen over hinanden